## 4.6 Alarm

## 4.6.1 Motion Detection

IP Camera supports **Motion Detection Alarm**, when the motion has been detected, it will send emails or upload images to FTP.

| Setup Wizard                 |                              | Motion Detection                                                |
|------------------------------|------------------------------|-----------------------------------------------------------------|
| Basic Settings               |                              | Save Save Refresh                                               |
| Network                      | Enable 👽 🔶 1                 | 7                                                               |
| Video                        | Sensitivity                  | Medium                                                          |
| Alarm                        | Triggered Interval           | 10s                                                             |
| Record<br>Firewall<br>System | Action                       | Camera Sound       PC Sound         Send E-mail                 |
|                              |                              | Set Detection Area                                              |
|                              |                              | Chedule 6                                                       |
|                              | All 00 01 02 03 0<br>MON TUE | 04 05 06 07 08 09 10 11 12 13 14 15 16 17 18 19 20 21 22 23<br> |

Figure 4.46

To enable motion detection, follow the steps below:

#### **1 Enable Motion detection**

**2** Sensitivity---- It supports three modes: Low, Middle and High. The higher the sensitivity, the camera will be more easily alarmed. Select one motion sensitivity.

3 Trigger interval--- The interval time between two motion detections. Here supports

5s/6s/7s/8s/9s/10s/11s/12s/13s/14s/15s. Select one interval time.

#### 4 Select the alarm indicators

When the motion has been detected, the alarm status will turn to Detect alarm.

|               |                          | Refresh |
|---------------|--------------------------|---------|
| Alarm Status  | Detect alarm             |         |
| NTP Status    | Disable                  |         |
| DDNS Status   | Disable                  |         |
| UPnP Status   | Success                  |         |
| WiFi Status   | Connected to:foscam-wifi |         |
| IR LED Status | Off                      |         |

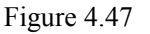

#### There are four alarm indicators:

#### A Camera Sound and PC Sound

If the camera has connected with a speaker or other audio output device, if you select Camera Sound or PC Sound, when the motion has been detected, the people around the camera will hear beep alarm sound.

#### **B Send E-mail**

If you want to receive alarm emails when motion is detected, you must select Send E-mail and set Mail Settings first.

#### C Take Snapshot

If you select this checkbox, when the motion has been detected, the camera will snap the live view window as a still picture and load it to the FTP. Make sure you have set FTP and set FTP as the storage path in Video->Snapshot settings panel.

Time interval: The interval time between two pictures.

#### **D** Recording

If you select this checkbox, when the motion has been detected, the camera will recording and load it to the FTP server. Make sure you have set FTP and set FTP as the storage path in Video->Snapshot settings panel.

#### 5 Set detect area

Click set detect area and it pop up a window, then you can draw the detection area. Click Back button after settings. When something moving in the detection area, the camera will alarm.

|                         |            |  |  | ок |  |  |
|-------------------------|------------|--|--|----|--|--|
| 2013-10-22<br>aconycous | 03:16:13 P |  |  |    |  |  |
|                         |            |  |  |    |  |  |
|                         |            |  |  |    |  |  |
|                         |            |  |  |    |  |  |
|                         |            |  |  |    |  |  |
|                         |            |  |  |    |  |  |
|                         |            |  |  |    |  |  |
|                         |            |  |  |    |  |  |
|                         |            |  |  |    |  |  |
|                         |            |  |  |    |  |  |

Figure 4.48

#### 6 Alarm Schedule

 $(\underline{1})$  Alarm anytime when motion is detected

Click the black button up the MON, you will see all time range turn red. When something moving in the detection area at anytime, the camera will alarm.

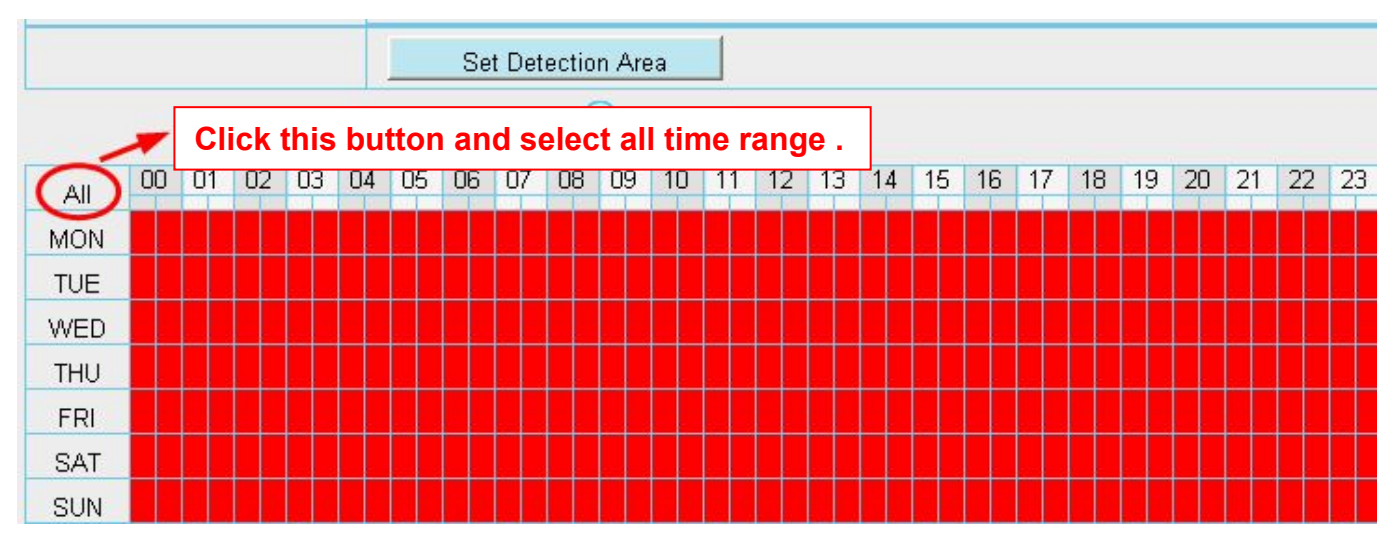

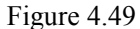

#### 2 Specify an alarm schedule

Click the week day words, the corresponding column will be selected. For example, click TUE, the all column of TUE turns to red, that means during Tuesday whole day, when something moving in the detection area, the camera will alarm.

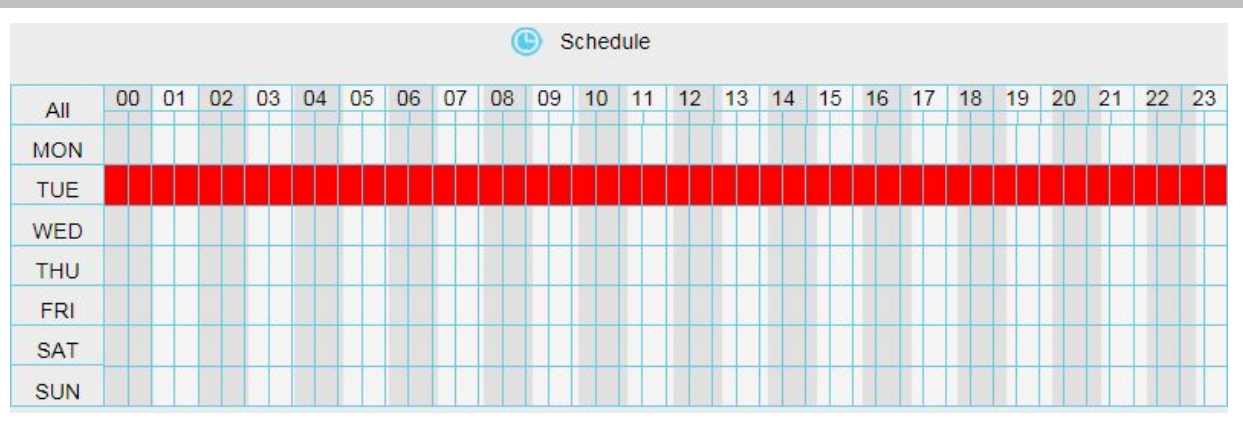

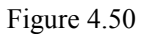

③ Press the left mouse and drag it on the time boxes, you can select the serial area,

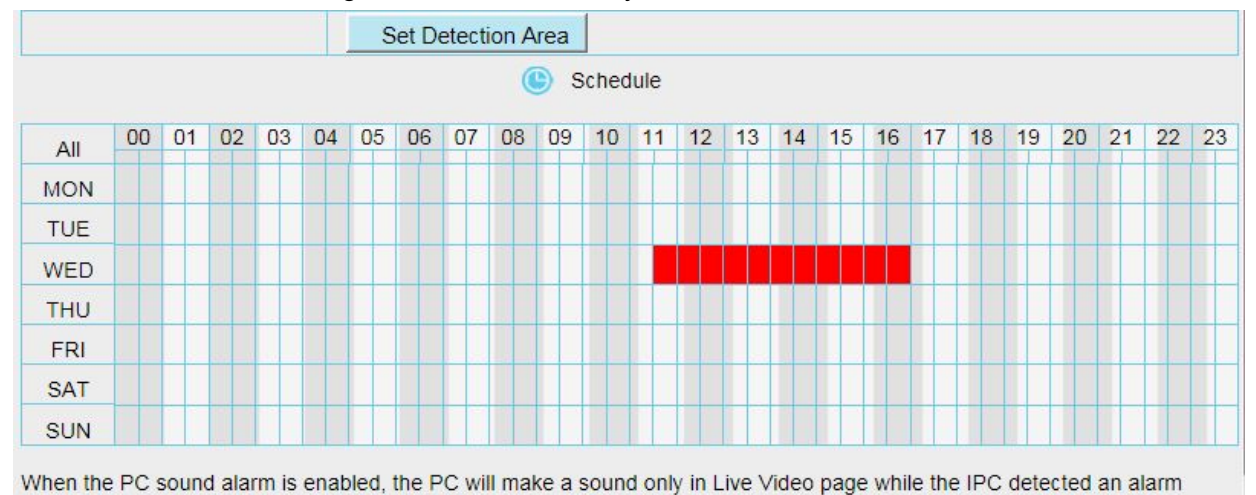

Figure 4.51

**7 Click Save** button to take effect. When the motion is detected during the detection time in the detection area, the camera will alarm and adopt the corresponding alarm indicators.

**NOTE:** You must set the detection area and detection schedule, or else there is no alarm anywhere and anytime.

## 4.7 Record

## 4.7.1 Storage Location

| Refresh |
|---------|
|         |
|         |
|         |

Figure 4.52

#### Recording Location : FTP.

**Local Recording Location:** For Windows OS, the manual recording path is C:/ IPCamRecord, you can change another one. For MAC OS, the manual recording path is: / IPCamRecord.

## 4.7.2 Alarm Record

|                      | Alarm Reco | rding        |
|----------------------|------------|--------------|
|                      |            | Save Refresh |
| Enable Pre-Record 🕡  |            |              |
| Pre-recorded Time    | 5s         |              |
| Alarm Recording Time | 30s        |              |

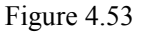

## 4.7.3 Local Alarm Location

On this page you can enable local alarm record, and select the local alarm record time.

| L                            | ocal Alarm Re | cording |         |
|------------------------------|---------------|---------|---------|
|                              |               | Save    | Refresh |
| Enable Local Alarm Recording |               |         |         |
| Local Alarm Recording Time   | 30s           |         |         |

Figure 4.54

## 4.7.4 Schedule Recording

When the video is selected as FTP, the device supports scheduled recording.

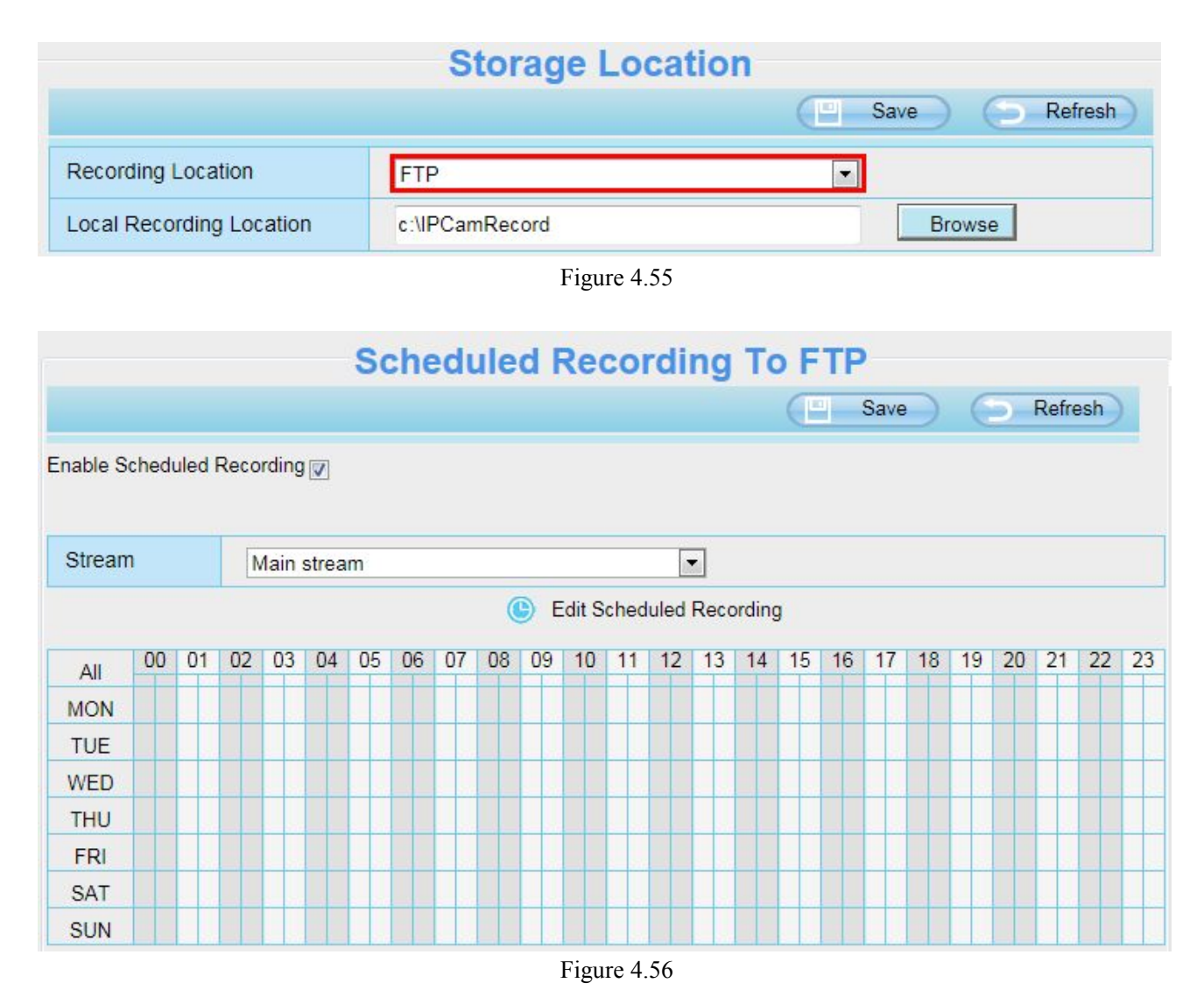

## 4.8 Firewall

This section explains how to control the access permission by checking the client PC's IP addresses. It is composed of the following columns: Block access from these IP addresses and Only allow access from

#### these IP addresses.

| IP Filtering |                   |                                                                                                    | Save | Refresh |
|--------------|-------------------|----------------------------------------------------------------------------------------------------|------|---------|
|              | Enable Firewall 🔽 |                                                                                                    |      |         |
|              | IP Filtering      | Block access from these IP addresses<br>Block access from these IP addresses<br>Only allow access from these IP addresses | ×    |         |
|              | IP Address #1     |                                                                                                    |      |         |
|              | IP Address #2     |                                                                                                    |      |         |
|              | IP Address #3     |                                                                                                    |      |         |
|              | IP Address #4     |                                                                                                    |      |         |
|              | IP Address #5     |                                                                                                    |      |         |
|              | IP Address #6     |                                                                                                    |      |         |
|              | IP Address #7     |                                                                                                    |      |         |
|              | IP Address #8     |                                                                                                    |      |         |

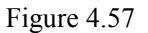

Enable firewall, If you select Only allow access from these IP addresses and fill in 8 IP addresses at most, only those clients whose IP addresses listed in the Only allow access from these IP addresses can access the Network Camera. If you select Block access from these IP addresses, only those clients whose IP addresses are in the IP list cannot access the Network Camera.

Click Save to take effect.

## 4.9 System

In this panel, you can back up/restore your camera settings, upgrade the firmware to the latest version, restore the camera to default settings and reboot the device.

#### 4.9.1 Back-up& Restore

Click Backup to save all the parameters you have set. These parameters will be stored in a bin file for future use.

Click Browse and select the parameters file you have stored, then click Submit to restore the restore the parameters.

Figure 4.58

## 4.9.2 System Upgrade

Click "Download the latest firmware", you will see the following screen. And click "save" to save the firmware on your computer locally.

| Setup Wizard          | System Upgrade                                                        |
|-----------------------|-----------------------------------------------------------------------|
| Status                | Dural and the latest framework Current Eirmunary Version: 2 11 1 10   |
| Basic Settings        | Conent rimivale version, 2.11.1.10                                    |
| Network               | Browse System Upgrade                                                 |
| Video                 | Result                                                                |
| Alarm                 | Your camera will reboot during the firmware upgrade.                  |
| Record                |                                                                       |
| PTZ                   |                                                                       |
| Firewall              |                                                                       |
| System                |                                                                       |
| Back-up & Restore     |                                                                       |
| System Upgrade        |                                                                       |
| Patch Installation    |                                                                       |
| Factory Reset         |                                                                       |
| Reboot                |                                                                       |
|                       |                                                                       |
|                       |                                                                       |
|                       |                                                                       |
|                       |                                                                       |
|                       |                                                                       |
|                       |                                                                       |
|                       |                                                                       |
|                       |                                                                       |
|                       |                                                                       |
| Do you want to open o | or save FI9826W.zip (6.88 MB) from www.foscam.com? Open Save Cancel × |
|                       |                                                                       |

Figure 4.59

Your current firmware version will be displayed on your screen. You may go to the **Status**  $\rightarrow$  **Device Information** page to check for the latest firmware versions available.

Click **Browse**, choose the correct bin file and then click **System upgrade**. Don't shut down the power during upgrading. After upgrading, you can see the upgrade result.

| Setup Wizard      | ) Sustem Ungrade                                                 |
|-------------------|------------------------------------------------------------------|
| Status            | ) System opgrade                                                 |
| Basic Settings    | Download the latest firmware Current Firmware Version: 2.11.1.10 |
| Network           | Browse System Upgrade                                            |
| Video             | ) Result 2                                                       |
| Alarm             | Your camera will reboot during the firmware upgrade.             |
| Record            |                                                                  |
| PTZ               |                                                                  |
| Firewall          |                                                                  |
| System            |                                                                  |
| Back-up & Restore |                                                                  |
| System Upgrade    |                                                                  |

Figure 4.60

Ģр.

## Upgrade Firmware by IP Camera Tool

Double click the IP Camera Tool shot icon

firmware. Then select Upgrade Firmware and enter the username and password, choose the firmware file, and upgrade.

, select the Camera IP that you want to upgrade the

| Camera name | IP Address                                                      | Device ID Device type |
|-------------|-----------------------------------------------------------------|-----------------------|
| PCAN        | Basic Properties<br>Network Configuration                       | 00626E4D8A55 H        |
|             | Upgrade Firmware                                                |                       |
|             | Refresh Camera List<br>Flush Arp Buffer<br>About IP Camera Tool |                       |

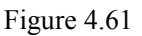

| Camera name | IPCAM Upgrade Fi Xvice ID Device                 | e type       |
|-------------|--------------------------------------------------|--------------|
| PCAL        | 526E4D8A55 H                                     |              |
|             | Vser admin Enter the Us<br>Password and password | er nan<br>rd |
|             | (Upgrade System Firmware)<br>Upgrade Web VI      |              |
|             | OK<br>Note: After firmware upgrade the           |              |

Figure 4.62

#### CAUTION:

If your camera works well with the current firmware, we recommend not upgrading. Please don't upgrade the

firmware unnecessarily. Your camera may be damaged if mis-configured during an upgrade.

#### NOTE:

- 1) Don't upgrade the firmware through the web UI in WAN, or else the upgrade may be failed.
- 2) Please ensure you have download the correct firmware package for your camera before upgrading. Read the upgrade documentation (readme.txt file) in the upgrade package before you upgrade.
- 3) Upon downloading the firmware check the sizes of the .bin files. They must match the size in the readme.txt file. If not, please download the firmware again until the sizes are the same. Your camera will not function correctly if a corrupt .bin file is used.
- 4) Normally, only Device WEB UI need to be upgrade, please do not try to upgrade the Device Firmware.
- 5) Never shut down the power of the camera during upgrade until the IP camera restart and get connected.
- 6) After upgrade successfully, please clear the cache of browser, uninstall the old plugin and re-install it, then

reset the camera to the default factory settings before using the camera.

## 4.9.3 Patch Installation

Click "Browse" to select the correct patch file, and then click "Install Patch" to install the patch. Do not turn off the power during it installing. After installing is complete, you will receive a system prompt.

| Setup Wizard       | Patch Installation                                        |
|--------------------|-----------------------------------------------------------|
| Status             |                                                           |
| Basic Settings     | Browse Install Patch                                      |
| Network            | Uninstall Patch                                           |
| Video              | Result                                                    |
| Alarm              | Your camera will reboot when you install/uninstall patch. |
| Record             |                                                           |
| PTZ                |                                                           |
| Firewall           |                                                           |
| System             |                                                           |
| Back-up & Restore  |                                                           |
| System Upgrade     |                                                           |
| Patch Installation |                                                           |

Figure 4.63

## 4.9.4 Factory Reset

Click **Factory Reset** button and all parameters will return to factory settings if selected. The default administrator username is admin with a blank password.

| Factory Reset | Click this button to hard reset the camera to its default factory settings. |
|---------------|-----------------------------------------------------------------------------|
|               |                                                                             |

Figure 4.64

## 4.9.5 Reboot

Click **Reboot** to reboot the camera. This is similar to unplugging the power to the camera.

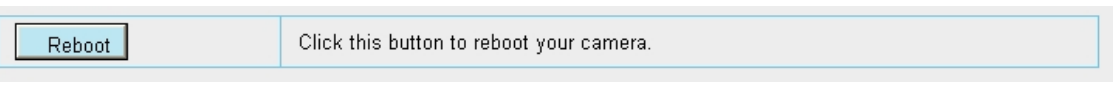

Figure 4.65

## **5** Appendix

## **5.1 Frequently Asked Questions**

## 5.1.1 Install the ActiveX of Firefox browser, Google Chrome and IE

## Chrome.

| PCam Client - Windows Internet Explorer |                                                                                                    |
|-----------------------------------------|----------------------------------------------------------------------------------------------------|
| http://192.168.1.100:88/                | 😌 👻 😚                                                                                                    |
| File Edit View Favorites Tools Help     |                                                                                                    |
| 🚖 Favorites 🏾 🌈 IPCam Client            |                                                                                                    |
|                                         |                                                                                                    |
|                                         |                                                                                                    |
|                                         |                                                                                                    |
|                                         |                                                                                                    |
|                                         |                                                                                                    |
|                                         |                                                                                                    |
|                                         |                                                                                                    |
|                                         | Internet Explorer - Security Warning                                                                                                    |
|                                         | Do you want to install this software?                                                                                                    |
|                                         | Name: IPCWebComponents.exe                                                                                                    |
|                                         |                                                                                                    |
|                                         | More options     Install     Don't Install                                                                                                    |
|                                         |                                                                                                    |
|                                         | While hies from the internet can be useful, this hie type can potentially harm<br>your computer. Only install software from publishers you trust. <u>What's the risk?</u> |
|                                         |                                                                                                    |
|                                         |                                                                                                    |
|                                         |                                                                                                    |

Figure 6.1

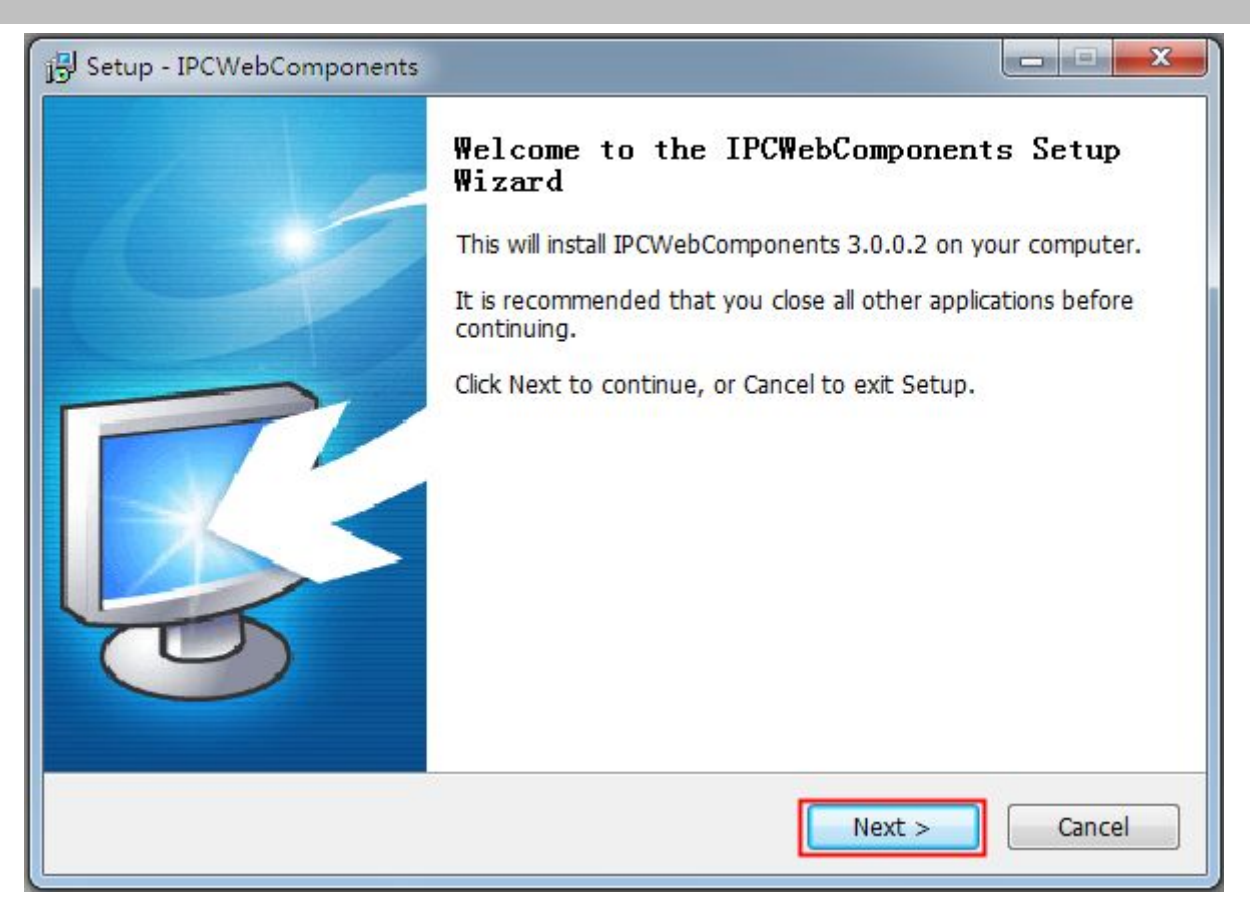

Figure 6.2

| Setup - IPCWebComponents                                                                                                    | X         |
|----------------------------------------------------------------------------------------------------|-----------|
| Select Destination Location<br>Where should IPCWebComponents be installed?                                                                       | C.        |
| Setup will install IPCWebComponents into the following folder.<br>To continue, click Next. If you would like to select a different folder, click | s Browse. |
| C:\Program Files\IPCWebComponents                                                                                                    | Browse    |
|                                                                                                    |           |
|                                                                                                    |           |
|                                                                                                    |           |
| At least 3.7 MB of free disk space is required.                                                                                                  |           |
| < Back Next >                                                                                                    | Cancel    |

Figure 6.3

| j Setup - IPCWebComponents                                                                                                    |                            |
|----------------------------------------------------------------------------------------------------|----------------------------|
| Select Start Menu Folder<br>Where should Setup place the program's shortcuts?                                                                    | <b>S</b>                   |
| Setup will create the program's shortcuts in the following Start<br>To continue, click Next. If you would like to select a different folder, cli | Menu folder.<br>ck Browse. |
| IPCWebComponents                                                                                                    | Browse                     |
|                                                                                                    |                            |
|                                                                                                    |                            |
| < Back Next >                                                                                                    | Cancel                     |
|                                                                                                    |                            |

Figure 6.4

| ady to Install<br>Setup is now ready to begin installing IP(                                                               | CWebComponents on your computer.            |
|----------------------------------------------------------------------------------------------------|---------------------------------------------|
| Click Install to continue with the installati                                                                              | ion, or click Back if you want to review or |
| Change any settings.<br>Destination location:<br>C:\Program Files\IPCWebComponer<br>Start Menu folder:<br>IPCWebComponents | its                                         |
|                                                                                                    |                                             |
|                                                                                                    |                                             |

Figure 6.5

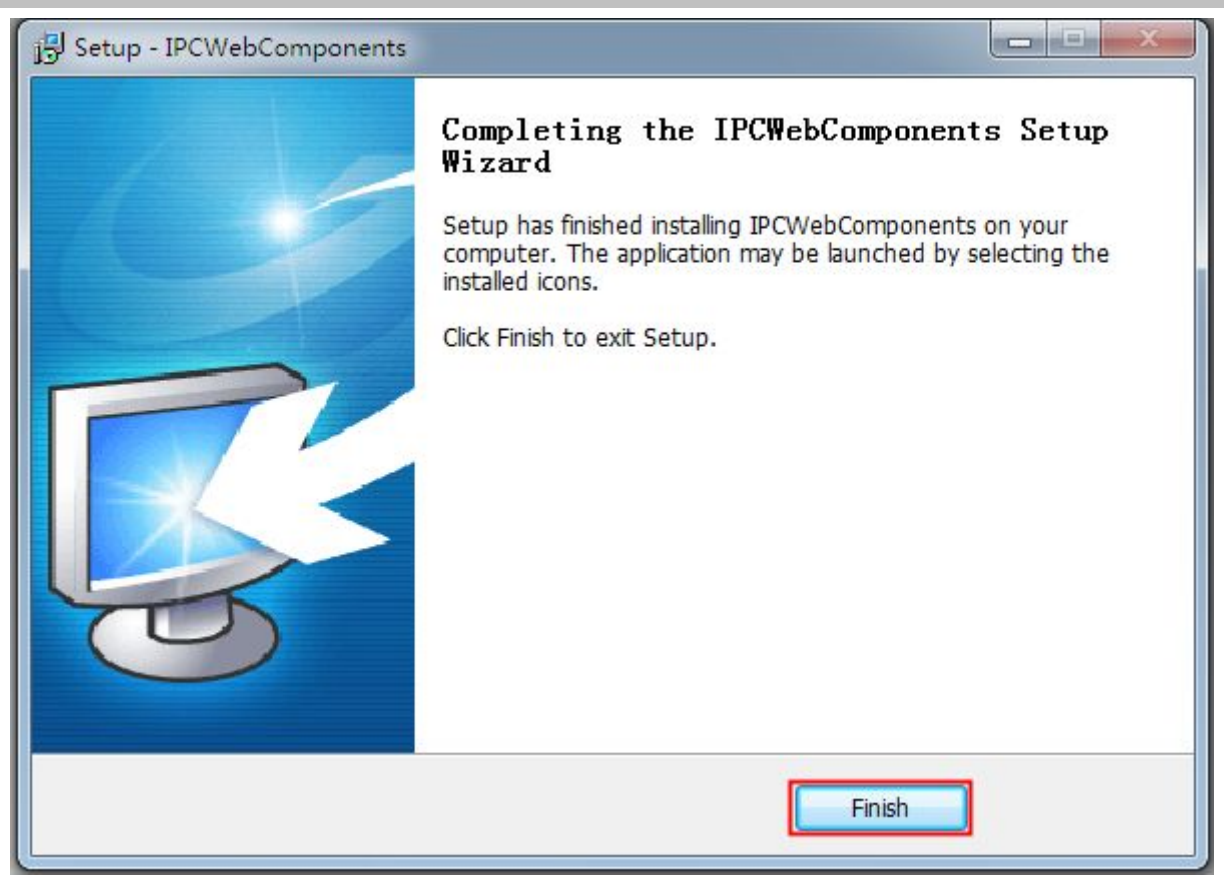

Figure 6.6

5.1.2 Uninstall the ActiveX of Firefox browser, Google Chrome and IE Chrome.

#### www.foscam.com

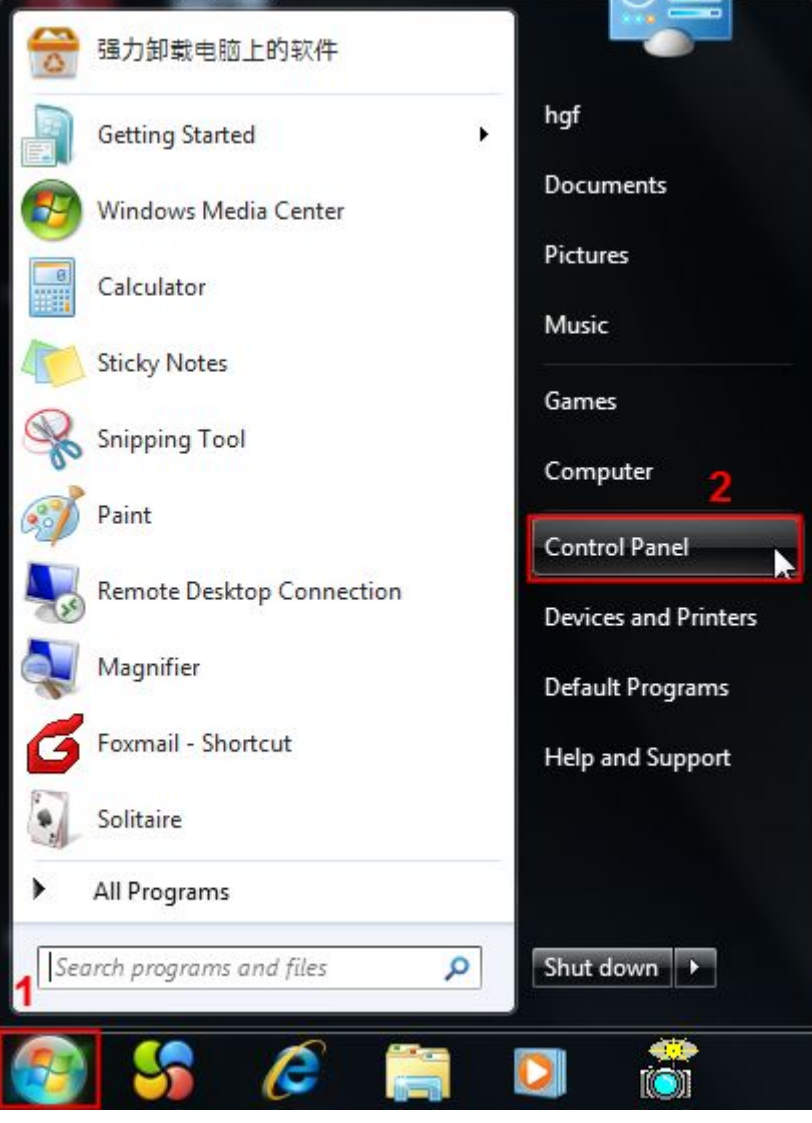

Figure 6.7

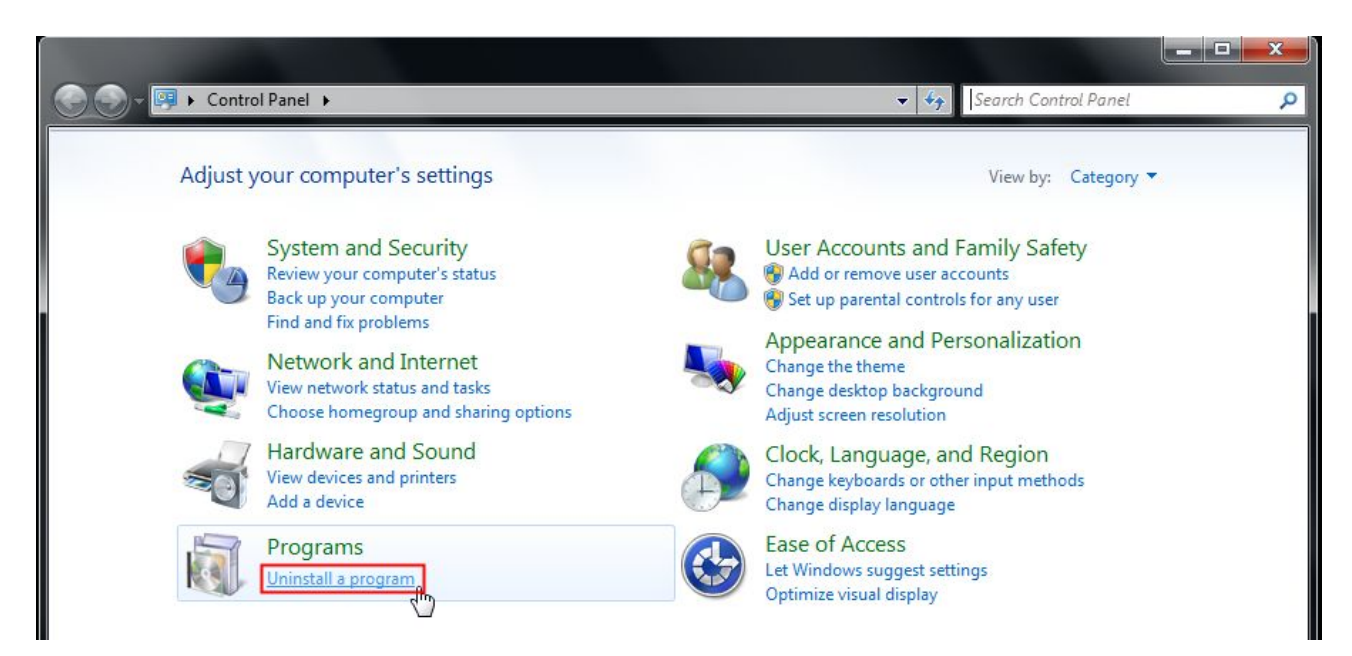

Figure 6.8

|                                              |                                                                                     |                                           |                   | <b>_</b> 0 <mark>_</mark> X |   |
|----------------------------------------------|-------------------------------------------------------------------------------------|-------------------------------------------|-------------------|-----------------------------|---|
| Control Panel 🕴                              | Programs      Programs and Features                                                 | ✓ 4 Search                                | Programs and Feat | ures 💡                      | P |
| Control Panel Home<br>View installed updates | Uninstall or change a program<br>To uninstall a program, select it from the list an | nd then click Uninstall, Change, or Repai | r.                |                             |   |
| off                                          | Organize 👻 Uninstall                                                                |                                           |                   | = • 0                       | ) |
|                                              | Name                                                                                | Publisher                                 | Installed On      | Size                        | ٧ |
|                                              | 360安全卫士                                                                             | 360安全中心                                   | 5/21/2014         | 191 MB                      | 9 |
|                                              | 🔑 Adobe Reader XI - Chinese Simplified                                              | Adobe Systems Incorporated                | 5/21/2014         | 155 MB                      | 1 |
|                                              | IPCWebComponents 3.0.0.2                                                            |                                           | 6/10/2014         | 3.67 MB                     | 3 |
|                                              | Tencent RTX Client                                                                  | encent                                    | 5/21/2014         |                             |   |
|                                              | 💾 WPS Office ??? (9.1.0.4632)                                                       | Kingsoft Corp.                            | 5/21/2014         |                             | 9 |

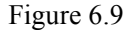

## 5.1.3 I have forgotten the administrator password

To reset the administrator password, you had better unplug the network cable firstly. After that, press and hold down the RESET BUTTON about 5 seconds. Releasing the reset button, the password will turn to the factory default.

Default administrator username/password: admin with blank password

## 5.1.4 Subnet doesn't match

Check whether your ip camera in the same subnet of your computer. The step is **Control Panel -- Network Connections** -- **Dbclick Local Area Connections -- Choose General -- Properties**.

Check subnet mask, IP address and gateways. When you set IP address please make sure they are in the same subnet. Otherwise you can't access camera.

## 5.1.5 Camera can not record

Camera can not record when I click Record button or I can't change the manually record path.

When you use Windows7 or Vista, you may be not able to do manually record or change the record path because of the security settings of computer.

There are two ways to resolve this problem:

- 1 Please add the camera as a trusted site to resolve this issue. The steps are IE browser--Tool--Internet Properties--Security--Trusted sites--Sites--Add
- 2 Open IE browser, then right click, select "Run as administrator"

## 5.1.6 No Pictures Problems

The video streaming is transmitted by the ActiveX controller. If ActiveX controller isn't installed correctly you will see no video image. You can resolve this problem by this way:

Download ActiveX controller and set the safety property of IE in the PC when you view it first time: IE

browser--Tool--Internet Proper--Security--Custom Level--ActiveX control and Plug-ins. Three options of front should be set to be "Enable", The ActiveX programs read by the computer will be stored. As follows:

#### Enable: Download unsigned ActiveX controls

Enable: Initialize and script ActiveX controls not marked as safe

#### Enable: Run ActiveX controls and plug-ins

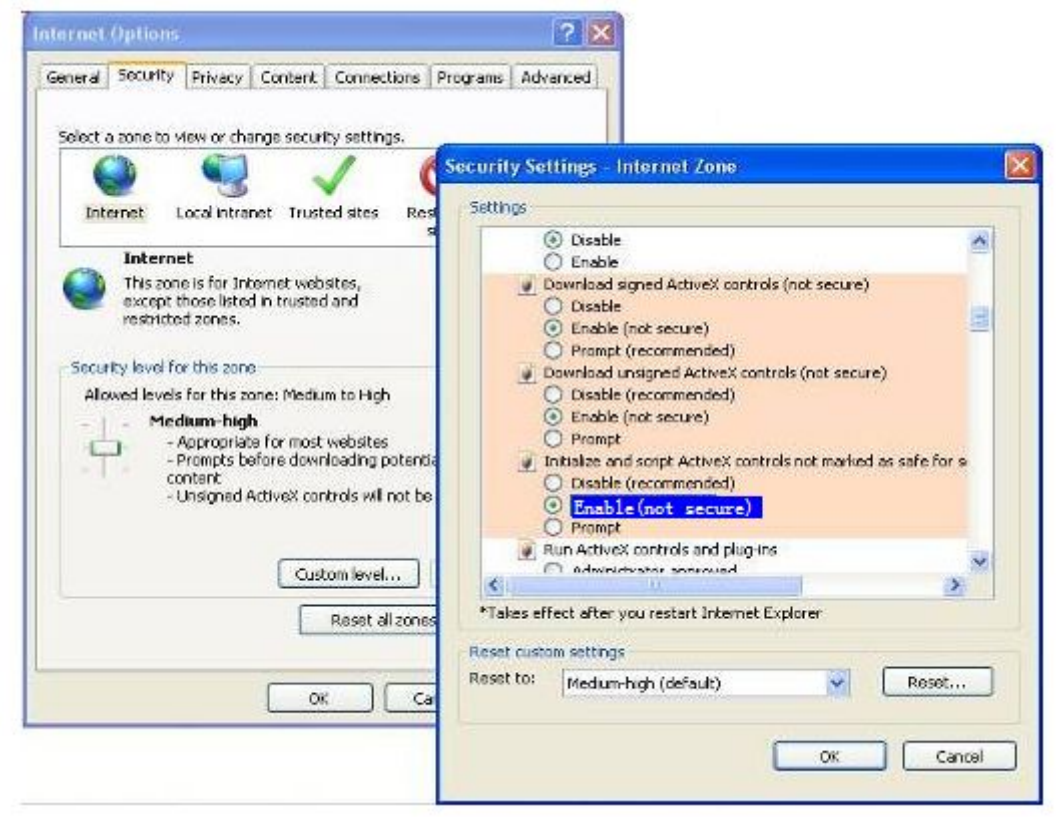

Figure 6.10

If you allow the ActiveX running, but still could not see living video. Please change another port number to try. Don't use port 8000.

|            |     | Save | Refresh |
|------------|-----|------|---------|
| HTTP Port  | 88  |      |         |
| Media Port | 88  |      |         |
| HTTPS Port | 443 |      |         |

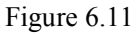

**NOTE:** Make sure that your firewall or anti-virus software does not block the camera or ActiveX. If you could not see video, please shut down firewall or anti-virus software to try again.

## 5.1.7 Can't access IP camera in internet

#### There are some reasons:

1 ActiveX controller is not installed correctly

2 The port which camera used is blocked by Firewall or Anti-virus software. Please change another port number and try again.

3 Port forwarding is not successful.

Check these settings and make sure they are correct.

## 5.1.8 UPnP always failed

UPnP only contains port forwarding in our recent software. Sometimes, it may be failed to do port forwarding automatically because of firewall or anti-virus software. It also has much relation with router's security settings. So we recommend you do port forwarding manually. You can view your camera in internet successfully after you do port forwarding manually in your router.

## 5.1.9 Camera can not connect wireless

If your camera could not connect wireless after you set wireless settings and plug out the cable. Please check whether your settings are correct or not.

Normally, camera can't connect wireless mainly because of wrong settings.

Make sure broadcast your SSID; use the same encryption for router and camera.

## 5.1.10 Remove the plug-in

## Remove the plug-in from IE

If you need to remove the plug-in from IE, please open an IE page.

Go to Tools-->Manage Add-ons-->Show All add-ons-->then find the ocxIPcam Control, double click to remove it.

Camera will prompt you to install the latest one when next logging.

(Do not login your camera during the deleting, or the plug-in won't removed caused it is running.)

| Manage Add-ons View and manage your Internet Explorer add-ons                                                                                                    |
|----------------------------------------------------------------------------------------------------|
| Add-on Types       Name       Publisher       Status       1         Search Provides       Qhoo 360 Software (Beijing) Company Limited       Status       1         Search Provides       Qhoo 360 Software (Beijing) Company Limited       Status       1         Status       Qhoo 360 Software (Beijing) Company Limited       Status       1         Status       Qhoo 360 Software (Beijing) Company Limited       Status       1         Status       Tracking Protection       Status       Isable       Isable         Status       Oxide Control       Status       Isable       Isable         Status       Oxide Control       Status       Isable       Isable         Oxide Control       Status       Oxide Control       Isable       Isable         Oxide Control       Status       Isable       Isable       Isable       Isable         Oxide Control       Status       Isable       Isable |

Figure 6.12

## Remove the plug-in on Safari

If you need to remove the plug-in from Safari, please open a Finder window.

From the Finder menu bar click Go ---> Go to Folder

Copy then paste the following:

Library/Internet Plug-Ins

Click Go then move to the Internet Plug-Ins.

Find the fsIPCam.bundle file, and delete it.

Camera will prompt you to install the latest one when next logging.

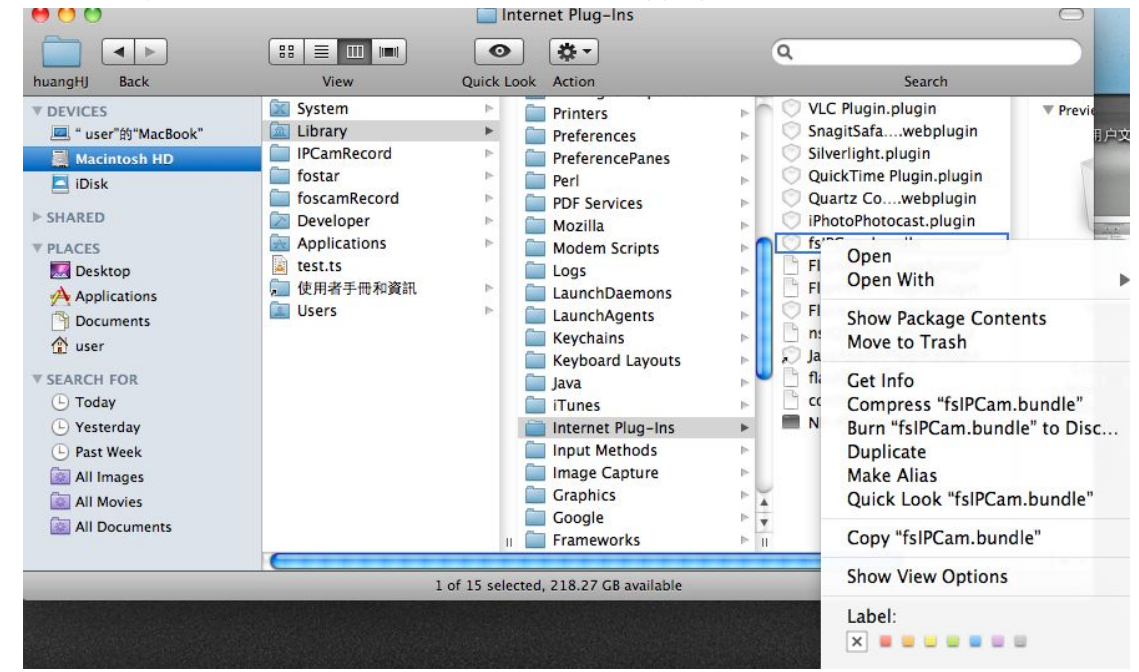

Figure 6.13

#### Remove the plug-in from Chrome

If you need to remove the plug-in from Google Chrome, please open a new tab. Click **Customize and Control Google Chrome**, then go to **Tools** ---> **Extensions**. Find the IPCAM extension, and click the junk icon to remove it. Camera will prompt you to install the latest one when next logging.

| * Extensions                                                   | ×                                                                                                    |                                                                                                    | X                                                                                                    |
|----------------------------------------------------------------|----------------------------------------------------------------------------------------------------|----------------------------------------------------------------------------------------------------|----------------------------------------------------------------------------------------------------|
| ★ Extensions ← ⇒ C chr Chrome History Extensions Settings Help | x arrome://extensions Extensions Google Docs 0.5 Create and edit documents Permissions Visit website Allow in incognito IPCAM 2.0.1.4 IPCAM H264 720P Permissions | Developer mode  Enabled  Enabled  Control of the second second se | New tab Ctri+7<br>New window Ctri+N<br>New window Ctri+N<br>Bookmarks Ctri-Shift+N<br>Bookmarks Ctri-Shift+N<br>Bookmarks Ctri-Shift+N<br>Edit Cut Copy Paste<br>Zoom - 100% + C 3<br>Save page as Ctri+5<br>Find Ctri+F<br>Print 2 Ctri+P |
|                                                                | Set more extensions                                                                                                    | Create application shortcuts Extensions 3 Task manager Shifts-Esc Clear browsing data Ctd=Shift=Del Report an issue Encoding  View source Ctrl=U Developer tools Ctrl=Shift=1                                                                                                    | Tools     Ctrl+H       Downloads     Ctrl+J       Sign in to Chrome     Settings       About Google Chrome     Help                                                                                                    |
|                                                                |                                                                                                    | JeveScript console Ctrl+Shift+J                                                                                                    |                                                                                                    |
| 🤊 🙆 🛤                                                          |                                                                                                    |                                                                                                    | ch 🚎 🕐 🖡 💊 🏴 🛱 🛄 9:47                                                                                                    |

Figure 6.14

## Remove the plug-in from Firefox

If you need to remove the plug-in from Firefox, please open a new tab.

Click the Firefox icon on the top right, then go to Add-ons.

Find the nplpcam 2.0.1.x, and click the **Remove** button to delete it.

Please follow a restart to take the change effect.

Camera will prompt you to install the latest one when next logging.

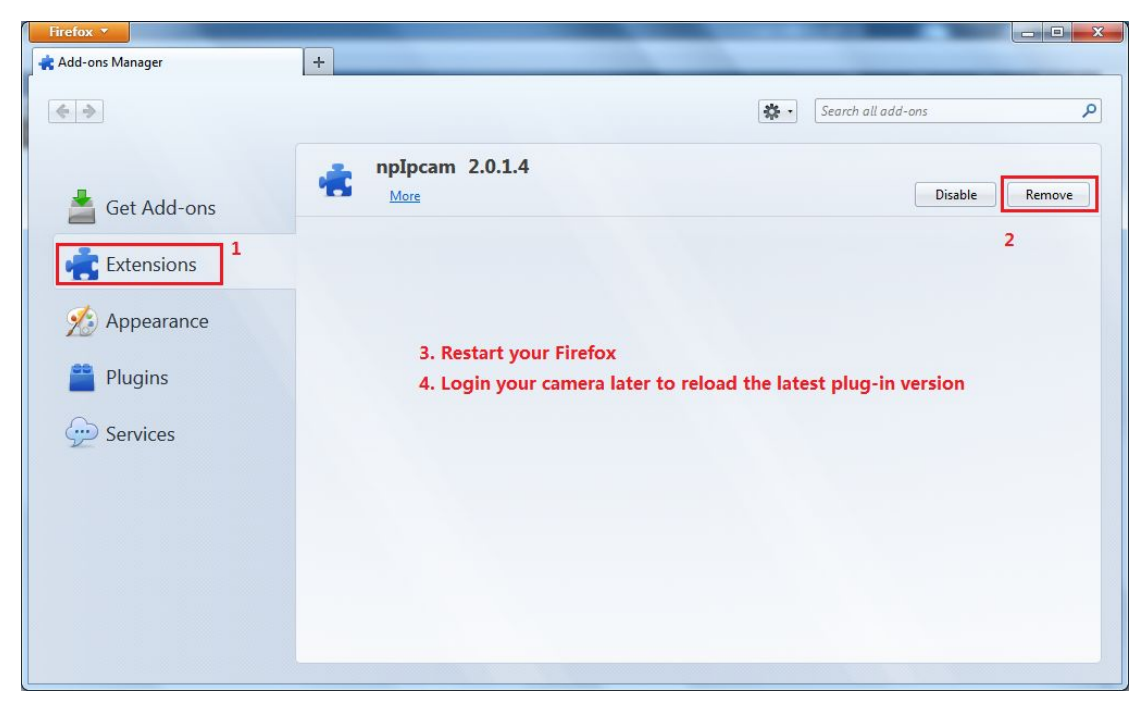

Figure 6.15

## **5.2 Default Parameters**

#### **Default network Parameters**

IP address: obtain dynamically Subnet mask: obtain dynamically Gateway: obtain dynamically DDNS: Embedded FOSCAM DDNS Service **Username and password** Default admin username: admin with a blank password

## **5.3 Specification**

| ITEMS        |                    | FI9803P V2                                               |
|--------------|--------------------|----------------------------------------------------------|
| Image Sensor | Sensor             | High Definition Color CMOS Sensor                        |
|              | Display Resolution | 1.0 Megapixels                                           |
|              | Min. Illumination  | 0 Lux (With IR Illuminator)                              |
|              | Lens Type          | Glass Lens                                               |
|              | focal length       | f:2.8mm                                                  |
| Lens         | Aperture           | F1.2                                                     |
|              | Angle of View      | 70°                                                      |
|              | Image Compression  | H.264                                                    |
|              | Image Frame Rate   | 25fps                                                    |
|              | Resolution         | 1280 x 720P, VGA(640 x 480), QVGA                        |
|              | Stream             | dual stream                                              |
| Video        | Image adjustment   | The hue, brightness, contrast, saturation, sharpness are |
|              |                    | adjustable                                               |
|              | Flip image         | flip and mirror                                          |
|              | Infrared mode      | Automatic or manual                                      |
|              | Night visibility   | With 1 Infrared Lamp Array, Night Vision Range up to     |
|              |                    | 20m                                                      |
|              | Ethernet           | One 10/100Mbps RJ45 port                                 |
|              | Wireless Standard  | IEEE 802.11b/g/n                                         |
| Network      |                    | IEEE802.11b: 11Mbps(Max.);                               |
| Network      | Data Rate          | IEEE802.11g: 54Mbps(Max.);                               |
|              |                    | IEEE802.11n: 150Mbps(Max.).                              |
|              | Wireless Security  | WEP, WPA, WPA2                                           |
|              | Remote Access      | P2P DDNS                                                 |
|              | Network Protocol   | IP, TCP, UDP, HTTP, HTTPS, SMTP, FTP, DHCP, DDNS,        |
|              |                    |                                                          |
|              | Operating System   | Microsoft Windows 2000/XP, Vista, 7,8;                   |
|              |                    | Mac US                                                   |

| System         | Browser                 | Microsoft IE6 and above version or compatible browser; |
|----------------|-------------------------|--------------------------------------------------------|
| Requirements   |                         | Mozilla Firefox;                                       |
|                |                         | Google Chrome;                                         |
|                |                         | Apple Safari.                                          |
|                | Motion Detection        | Alarm via E-Mail, upload alarm snapshot to FTP         |
| Other Features | User Accounts           | Three levels user role                                 |
|                | Firewall                | Supports IP Filtering                                  |
|                | Reset                   | Reset button is available                              |
|                | Power Supply            | DC 12V/1.0A                                            |
| Power          | Power Consumption       | 4.2 Watts (Max.)                                       |
|                | Dimension(mm)           | 153(L)x 92(W)x 86(H)                                   |
| Physical       | Net Weight              | 380g                                                   |
|                | Operating               | -20°C ~ 55°C (-4°F ~ 131°F)                            |
|                | Temperature             |                                                        |
|                | Operating Humidity      | 10% ~ 85% non-condensing                               |
| Environment    | Storage Temperature     | -20°C ~ 60°C (-4°F ~ 140°F)                            |
|                | Storage Humidity        | 0% ~ 90% non-condensing                                |
| Certification  | CE, FCC, RoHS           |                                                        |
| Warranty       | Limited 2-year warranty |                                                        |

Attention: Power adapter should be used between -20°C-40°C, and 20%-90% relative humidity.

## 5.4 CE & FCC

#### Electromagnetic Compatibility (EMC) FCC Statement

This device compiles with FCC Rules Part 15. Operation is subject to the following two conditions.

- This device may not cause harmful interference.
- This device must accept any interference received, including interference that may cause undesired operation.

This equipment has been tested and found to comply with the limits for a Class A digital device, pursuant to part 15 of the FCC Rules. These limits are designed to provide reasonable protection against harmful

interference when the equipment is operated in a commercial environment. This equipment generates, uses, and can radiate radio frequency energy and, if not installed and used in accordance with the instruction manual, may cause harmful interference to radio communications. Operation of this equipment in a residential area is likely to cause harmful interference in which case the user will be required to correct the interference at his own expense.

#### **FCC Caution**

Any changes or modification not expressly approved by the party responsible for compliance could void the user's authority to operate this equipment.

This equipment complies with FCC radiation exposure limits set forth for an uncontrolled environment. This equipment should be installed and operated with minimum distance 20cm between the radiator& your body.

This transmitter must not be co-located or operating in conjunction with any other antenna or transmitter.

#### **CE Mark Warning**

# CE

This is a Class B product. In a domestic environment, this product may cause radio interference, in which case the user may be required to take adequate measures.

## **5.5 WARRANTY**

ShenZhen FOSCAM Intelligent Technology Limited.("FOSCAM") values your business and always attempts to provide you the very best of service.

No limited hardware warranty is provided by FOSCAM unless your FOSCAM product ("product") was purchased from an authorized distributor or authorized reseller. Distributors may sell products to resellers who then sell products to end users. No warranty service is provided unless the product is returned to an authorized return center in the region where the product was first shipped by FOSCAM or to the point-of-purchase, which may have regional specific warranty implications.

If you purchase your FOSCAM product from online store, please contact the point-of-purchase and ask for return/replacement/repair service.

#### **Hardware Warranty Information**

FOSCAM provide 2-year limited warranty for naked product and 6-month limited warranty for accessories.

#### **Limited Hardware Warranty**

FOSCAM products are warranted to be free from manufacturing defects in materials and workmanship starting from the shipping date of FOSCAM.

This limited hardware warranty does not cover:

- Software, including the software added to the products through our factory-integration system, software that included in the CD,etc.
- Usage that is not in accordance with product instructions.
- Failure to follow the product instructions.
- Abuse firmware upgrade without the authorized technician's guidance.
- Normal wear and tear.

#### **Return Procedures**

- Please read FOSCAM warranty policy & policy of your reseller first before sending items back to point-of-purchase.
- Customer must first contact point-of-purchase to obtain a Return Merchandise Authorization (RMA) number before returning the product. If the product you received is suspected to be defective and the product warranty has not expired, The RMA number will allow your reseller to track your return much easier and help them expedite processing your request.
- After receiving your RMA case number, pack the item(s) very well with the original box and all the original accessories included such as power adapters, brackets, cables, manuals, and driver CD disks.
- Write your RMA number and the return reason (the problem of the product) on the warranty card along with the complete package to send them back.

#### **Replacement Services**

- If customers ask for replacement service, please contact point-of-purchase and follow their policy.
- Our technicians will inspect all items returned for replacement requests. If the retuned product is found in working order, we will return the same item received. However customers shall be responsible for all shipping & handling charges incurred for getting the units back to customers.
- If returned products are found defective, we will replace the product and assume the shipping cost for sending back the replacement unit to customers.
- If for any reason, we are unable to provide a replacement of the original returned item(s). You will have a choice for a "Substitute" item at the same equal value.
- We do not provide exchange and replacement due to normal hardware upgrade according the market after 14 days after the product is delivered.
- Our technicians will test the product before send out the replacement, any other demand for more than two times replacement for the same product during replacement limit will be rejected.
- Replaced products are warranted from the balance of the former warranty period.

#### Warranty Forfeiture

- Warranty is void if purchase from unauthorized distributor or reseller.
- Warranty is void if trade-mark, serial tags, product stickers have been removed, altered or tampered with.
- Warranty is void for mishandling, improper use, or defacing the product.
- Abuse firmware upgrade without the authorized technician's guidance.
- Warranty is void for physical damage, altered, either internally or externally, improper or inadequate packaging when returned for RMA purposes.
- Warranty is void if damage has resulted from accident, dismantle, abuse, or service or modification by someone other than the appointed vendor, souse, fission or the spare part has been over the period of warranty.
- Warranty is void if product is damaged due to improper working environment or operation. (For example, improper temperature, humidity, unusual physical or electrical stress or interference, failure or fluctuation of electrical power, static electricity, using wrong power adapter, etc.)
- Warranty is void if damaged by the use of parts not manufactured or sold by FOSCAM.
- Damage caused by improper installation of third-party products.
- Warranty is void if damaged for irresistible cause, such as earthquake, fire, lightning, flood, etc.
- Product beyond limited warranty.

#### Shipping Fee

- If products are defective or damaged under normal use or operation in the replacement limit, distributors or resellers are responsible for the shipping cost the product back to customers, customers should assume the shipping cost send the product to the point-of-purchase.
- During replacement limit, if customers ask for replacement due to the product does not fit for customer's personal expectation, customers should responsible for both shipping fee.
- Customers shall be responsible for both shipping fee if their product beyond the replacement limit but still in warranty limit.

#### Repair Service Out Of Warranty

- FOSCAM provide extra repair service for product that out of warranty, it is chargeable. The total fee contains device cost and service fee. Device cost (including accessories) is the standard uniform price provide by FOSCAM.
- Different region may have different service fee, please contact the point-of-purchase to confirm that before you ask for this service.
- Our technicians will quote the total price after detect the product, If customers refused to repair after the quotation, customers need pay for the test fee, \$3.5/hour. If agree with the quotation, test will be free.
- Repaired product out of warranty will obtains 3-month warranty from the date of the product back to customers.

#### Limitation of Liability

- FOSCAM is not responsible for other extra warranty or commitment promised by resellers, if your reseller promised some extra commitment or warranty; please ask for written documents to protect your rights and interests.
- FOSCAM does not offer refunds under any circumstances. Please contact the point-of-purchase and follow their refund/return policy.
- FOSCAM shall not be liable under any circumstances for any consequential, incidental, special or exemplary damages arising out of or in any connection with this agreement or the products, including but not limited to lost profits, or any claim based on indemnity or contribution, or the failure of any limited or exclusive remedy to achieve its essential purpose or otherwise. Purchaser's exclusive remedy, as against FOSCAM, shall be the repair or replacement of defective parts. If FOSCAM lists a product on its website specification in error or that is no longer available for any reason, FOSCAM reserves the right to explain it without incurring any liability.

All rights reserved. FOSCAM and the FOSCAM logo are trademarks of ShenZhen FOSCAM Intelligent Technology Limited., registered in the U.S. and other countries.

# **6 Obtaining Technical Support**

While we hope your experience with the IPCAM network camera is enjoyable and easy to use, you may experience some issues or have questions that this User's Guide has not answered.

If you have problem with FOSCAM IP camera, please first contact FOSCAM reseller for solving the problems. If our reseller cannot provide service, please contact our service department: **tech@foscam.com**.

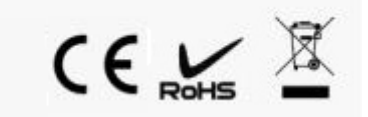